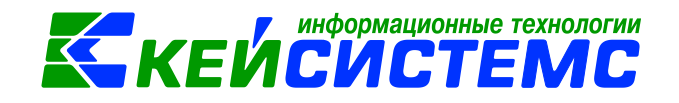

# программный комплекс «CMETA – CMAPT»

Работа с сервисом почтовых

сообщений

2017

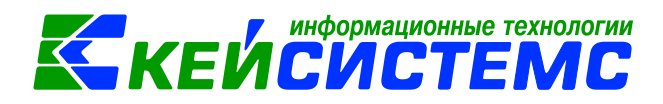

### Оглавление

| 1. | Подключение сервера сообщений                 | 3 |
|----|-----------------------------------------------|---|
| 2. | Кнопки панели инструментов почтовых сообщений | 5 |
| 3. | Создание сообщения                            | 6 |
| 4. | Обработка сообщений                           | 7 |

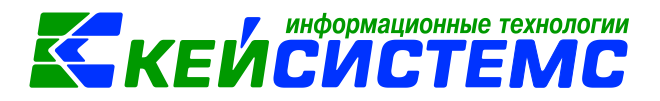

# 1. ПОДКЛЮЧЕНИЕ СЕРВЕРА СООБЩЕНИЙ

Сервис почтовых сообщений — это система обмена почтовыми сообщениями между пользователями одной базы данных комплекса. Пользователь периодически заходит в почтовый ящик с целью обнаружить там новые сообщения либо написать новое сообщение.

Подключение почтовых сообщений может выполнить только Системный администратор.

Для этого следует подключиться к Управлению базами данных, которое вызывается командой *Сервис – Управление базами данных* в главном меню комплекса. В окне *Администрирование баз данных* нажимаем на кнопку **[OK]** (*Рисунок 1*):

| 🚱 bs_yakut_re | (Рен     | ната) - Смета-СМАРТ 16.5.0.20039 | -      |               | -        | _          | _       | -       | Paters -     | particular in success | -       |
|---------------|----------|----------------------------------|--------|---------------|----------|------------|---------|---------|--------------|-----------------------|---------|
| Настройки     | Сер      | вис Закладки Окна Справка Выход  |        |               |          |            |         |         |              |                       |         |
| 🗶 🛃 🖉         | C        | Планировщик задач                | Терио, | q: 01.01.2017 | ·        | 31.12.201  | .7 👻    | ЦБ      | ГБОУ РС(Я) Т | Гойбохойский Pl       | ЦОД (ТБ |
| Навигато      |          | Просмотр удаленных документов    |        |               |          |            |         |         |              |                       |         |
| Trabinaro     |          | Мои сообщения                    |        |               |          |            |         |         |              |                       |         |
| Введите дл    |          | Калькулятор                      |        |               |          |            |         |         |              |                       |         |
|               | <u>i</u> | Календарь                        |        |               |          |            |         |         |              |                       |         |
| 🗄 🔲 ДОКУМ     | <b>.</b> | Период обработки документов      |        |               |          |            |         |         |              |                       |         |
| 🗄 📋 ΟΠΕΡΑ     |          | Запрет редактирования            | _      |               |          |            |         |         |              |                       |         |
| 🖻 📋 ОТЧЕТ     | <b>.</b> | Период редактирования            |        | Администри    | рование  | баз данных |         |         |              | X                     |         |
| 🗄 🛅 СПРАВ     | Ţ,       | Журнал событий                   |        |               |          |            |         |         |              |                       |         |
| 🗄 📄 настр     |          | Редактирование отчетов           |        | Выберите с    | ервер ба | з данных:  |         |         |              |                       |         |
|               | 88       | Менеджер шаблонов                |        |               |          |            |         |         |              |                       |         |
|               | E        | Управление базами данных         |        | • текущи      | й сервер | ksdb12     | sql2012 | - Ренат | а            |                       |         |
|               |          | Задачи сервера                   |        | 🔘 другой      | сервер:  | ksdb12     | sql2012 | 2       |              | -                     |         |
|               |          | Загрузить Ammy Admin             |        |               |          |            |         |         |              |                       |         |
|               |          | Журнал ошибок                    |        | l             | 1мя полі | зователя:  | ренат   | a       |              |                       |         |
|               |          | Формирование файла настроек      |        | ſ             | Тароль:  |            |         |         |              |                       |         |
|               |          | Выгрузка объектов в кэш          |        |               |          |            | Ave     | онтифи  | auwa Window  | 15                    |         |
|               | _        |                                  |        |               |          |            | L Ayı   | спифи   | ация типиот  |                       |         |
|               |          |                                  |        |               |          |            |         |         | ОК           | Отмена                |         |
|               |          |                                  |        |               |          |            |         |         |              |                       |         |

Рисунок 1. Администрирование баз данных

В открывшем навигаторе Управления находим базу, к которой нужно подключить сервер сообщений. Нажатием мыши на значок «+» раскрывается содержимое объекта. Сервер сообщений отсутствует. Правой кнопкой мыши вызываем контекстное меню и выбираем пункт Создать. В окне *Создание сервера сообщений* указывается каталог размещения базы данных (*Рисунок 2*):

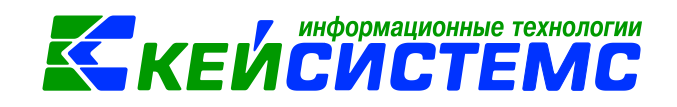

| [ksdb12\sql2012 - рената] - Управление «                                                                                                    |                                                                                                    |
|----------------------------------------------------------------------------------------------------|----------------------------------------------------------------------------------------------------|
| Веелите для поиска                                                                                                    | 🔁 Создание сервера сообщений                                                                                                    |
| [Ksdb12\sql2012 - рената] - Управление   «     Введите для поиска   •     •   •     •   •     •   •     •   •     •   •     •   •     •   •     •   •     •   •     •   •     •   •     •   •     •   •     •   •     •   •     •   •     •   •     •   •     •   •     •   •     •   •     •   •     •   •     •   •     •   •     •   •     •   •     •   •     •   •     •   •     •   •     •   •     •   •     •   •     •   • <td< th=""><th>Создание сервера сообщений<br/>Выбор базы данных:<br/>Текущая База Данных<br/>Отдельная БД (рекомендуется)<br/>Имя<br/>bs_yakut_re_messaging<br/>Указать каталог<br/>размещения<br/>Е:\MSSQL\DATA\<br/>Настройки сервера сообщений:<br/>Интервал опроса агента клиента (сек): 300</th></td<> | Создание сервера сообщений<br>Выбор базы данных:<br>Текущая База Данных<br>Отдельная БД (рекомендуется)<br>Имя<br>bs_yakut_re_messaging<br>Указать каталог<br>размещения<br>Е:\MSSQL\DATA\<br>Настройки сервера сообщений:<br>Интервал опроса агента клиента (сек): 300 |
| bss_alikovo_pnn bss_orel bss_rkb bss_shum bss_shum bss_shum_olga                                                                                                    | Время "жизни" сообщения (дней): 180 💂                                                                                                    |

Рисунок 2. Создание сервера сообщений

| [ksdb12\sql2012 - рената] - Управление  |       | ~ |
|-----------------------------------------|-------|---|
| Введите для поиска                      | Q     | ] |
| 🖃 🧃 bs_yakut_re                         |       |   |
|                                         |       |   |
|                                         |       |   |
| 🔡 Пул соединений пользователей          |       |   |
| 🖂 Сервер сообщений (подключен)          |       |   |
| 🕹 Хранилище первичных документов (отсут | ствуе | 2 |

Рисунок 3. Сервер сообщений подключен

Чтобы на панели навигации появился пункт Почта необходимо перезайти в программный комплекс.

Для перехода к почтовым сообщениям необходимо нажать на кнопку «Почта» под навигатором объектов. После чего откроется вкладка для работы с сообщениями, содержащая папки Входящие, Отправленные и Черновики (*Рисунок 4*).

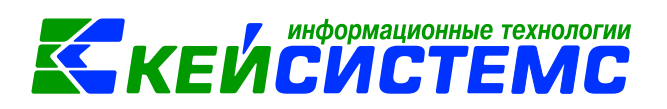

| Почта «                       |  |  |  |  |  |  |  |  |  |  |
|-------------------------------|--|--|--|--|--|--|--|--|--|--|
| 🗄 🛐 Создать 🔀 Проверить почту |  |  |  |  |  |  |  |  |  |  |
| 👼 Входящие                    |  |  |  |  |  |  |  |  |  |  |
| 📄 Отправленные<br>🔯 Черновики |  |  |  |  |  |  |  |  |  |  |
|                               |  |  |  |  |  |  |  |  |  |  |
|                               |  |  |  |  |  |  |  |  |  |  |
|                               |  |  |  |  |  |  |  |  |  |  |
|                               |  |  |  |  |  |  |  |  |  |  |
|                               |  |  |  |  |  |  |  |  |  |  |
|                               |  |  |  |  |  |  |  |  |  |  |
|                               |  |  |  |  |  |  |  |  |  |  |
| 🛅 Навигатор                   |  |  |  |  |  |  |  |  |  |  |
| 🖹 Бюджеты и организации       |  |  |  |  |  |  |  |  |  |  |
| 😤 Текущие задачи              |  |  |  |  |  |  |  |  |  |  |
| 🖂 Почта                       |  |  |  |  |  |  |  |  |  |  |

Рисунок 4. Почта

# 2. КНОПКИ ПАНЕЛИ ИНСТРУМЕНТОВ ПОЧТОВЫХ СООБЩЕНИЙ

Над сообщениями расположена панель инструментов (Рисунок 5):

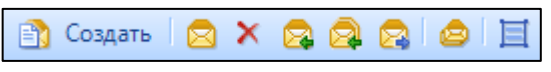

Рисунок 5. Панель инструментов

- Создать сообщения; Создать вызывает окно создания нового сообщения;
- 🛛 🖾 Открыть открытие текущего сообщения;
- Удалить удаление текущего либо отмеченных сообщений;
- **Ответить** ответ на текущее сообщение;
- Ответить всем ответ на сообщение;
- 🖾 Переслать переслать текущее сообщение;
- 🥮 Пометить все как прочтенные все сообщения отменяться как прочтенные;
- Переключить область чтения переключение область чтения.

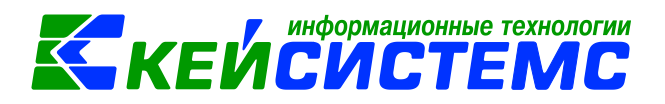

# 3. СОЗДАНИЕ СООБЩЕНИЯ

Для создания нового почтового сообщения в режиме работы с почтовыми сообщениями нажмите на кнопку [Создать] на панели инструментов, после чего откроется окно (*Рисунок 6*):

| 🖂 Новое сооби | цение     |                   |  |
|---------------|-----------|-------------------|--|
| i 🔁 💀 🕕       |           |                   |  |
| Кому:         |           |                   |  |
| Тема:         |           |                   |  |
| Важность:     | Обычная 🔻 |                   |  |
|               |           |                   |  |
|               |           | Отправить Закрыть |  |

Рисунок 6. Создание нового сообщения

Для выбора получателя либо группы получателей сообщения нажмите на кнопку справа от поля Кому после чего откроется окно, где следует выбрать необходимых получателей и нажать на кнопку Выбрать [Выбрать].

Заполните **Тему** и **Текст сообщения**, если есть необходимость измените **Важность**. При выборе важности «Высокая» сообщения будут помечены красным восклицательным знаком . При необходимости в сообщение можно вложить файлы, нажав на кнопку [] [Вложить].

Отправить

После заполнения сообщение необходимо нажать на кнопку [Отправить] (*Рисунок* 7). После чего сообщение будет отражаться в папке «Отправленные», а у адресата в папке «Входящие»

Если сообщение еще не готово для отправки его можно сохранить в Черновики, нажав на кнопку [[Сохранить в черновики] и после окончательного редактирования сообщения отправить его, либо удалить при необходимости.

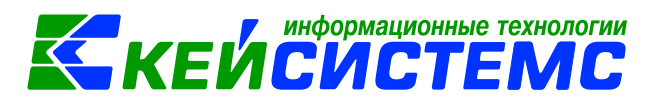

| 🖂 Новое сооб | щение                                                       |           | 23 |
|--------------|-------------------------------------------------------------|-----------|----|
| : 🔁 🐶 🕕      |                                                             |           |    |
| Кому:        | Рената (Стандартная роль. Доступны все функции бухгалтера.) |           |    |
| Тема:        | срочно                                                      |           |    |
| Важность:    | Высокая 👻                                                   |           |    |
| 35916G2.     | здравствуйте! Посмотрите, пожалуйста, срочно.               | іть Закры | ПЬ |

Рисунок 7. Пример заполнения сообщения

# 4. ОБРАБОТКА СООБЩЕНИЙ

Присланные вам сообщения отображаются в папке «Входящие», при том если есть непрочитанные сообщения, то справа от папки указывается количество непрочитанных сообщения и при просмотре сообщений они будут выделены жирным шрифтом (*Рисунок* 8).

| Почта «                       |                       | Входящи | е  |  | x |   |        |                   |                           |        |
|-------------------------------|-----------------------|---------|----|--|---|---|--------|-------------------|---------------------------|--------|
| 🗄 🛐 Создать 🔀 Проверить почту | 🛐 Создать 🙍 🗙 🗛 🔗 😂 🗮 |         |    |  |   |   |        |                   |                           |        |
| Входящие (1)                  | _                     | 4114    |    |  |   |   |        |                   | **                        |        |
| Отправленные (1)              |                       |         | i. |  |   | U | От     | Получено          | Тема                      | Статус |
| 🔯 Черновики                   | ×                     |         |    |  |   |   |        |                   |                           |        |
|                               |                       |         |    |  |   |   | Рената | 27 мар 2017 08:53 | Fw:заявка на кассовый     |        |
|                               |                       |         |    |  |   |   | Рената | 27 map 2017 08:52 | заявка на кассовый расход |        |
|                               |                       |         |    |  |   |   | Рената | 27 мар 2017 08:49 |                           |        |
|                               |                       |         | 1  |  |   | U | Рената | 27 мар 2017 08:46 | срочно                    |        |
|                               |                       |         |    |  |   |   | Рената | 27 мар 2017 08:25 | Письмо                    |        |

Рисунок 8. Папка "Входящие"

Для просмотра сообщения необходимо выбрать сообщение и нажать на кнопку [Oткрыть] на панели инструментов, либо открыть его двойным щелчком мышки на сообщение.

На сообщение можно ответить, нажав на кнопку [Ответить]. Изменить при необходимости тему, текст и важность сообщения, и нажать на кнопку [Отправить] или . Так же открытое сообщение можно переслать, нажав на кнопку [Переслать], выбрать получателя, при необходимости изменить тему, текст и важность сообщения, и нажать на кнопку [Отправить].